| COURSES @ BROWN                                         |                                   |              |
|---------------------------------------------------------|-----------------------------------|--------------|
| Course Search                                           | <ul> <li>Cart Contents</li> </ul> | <b>#</b>     |
| title, tag, subject, CRN or keyword                     | Cart: Primary (Spring 2021)       | Clear Cart   |
| Spring 2021                                             | CLAS 2980 Reading and Resea       | rch J. Pucci |
| All Courses                                             | MATH 0050 Analytic Geometry       | and Calcu    |
| All Modes of Instruction                                | ▼ 501 MWF 11-11:50a               | Y. Hsu       |
| COURSES IN A CONCENTRATION COURSES IN A MASTERS PROGRAM |                                   |              |
| CARTS                                                   | VIEW TRANSCRIPT                   |              |
| MY PRIMARY CART                                         | GO TO REGISTRATIO                 | N            |

You can change your grade option directly from your primary cart in courses@brown (https://cab.brown.edu). Log in and navigate to your primary cart. Find the course you wish to change, and click the course to open the details panel.

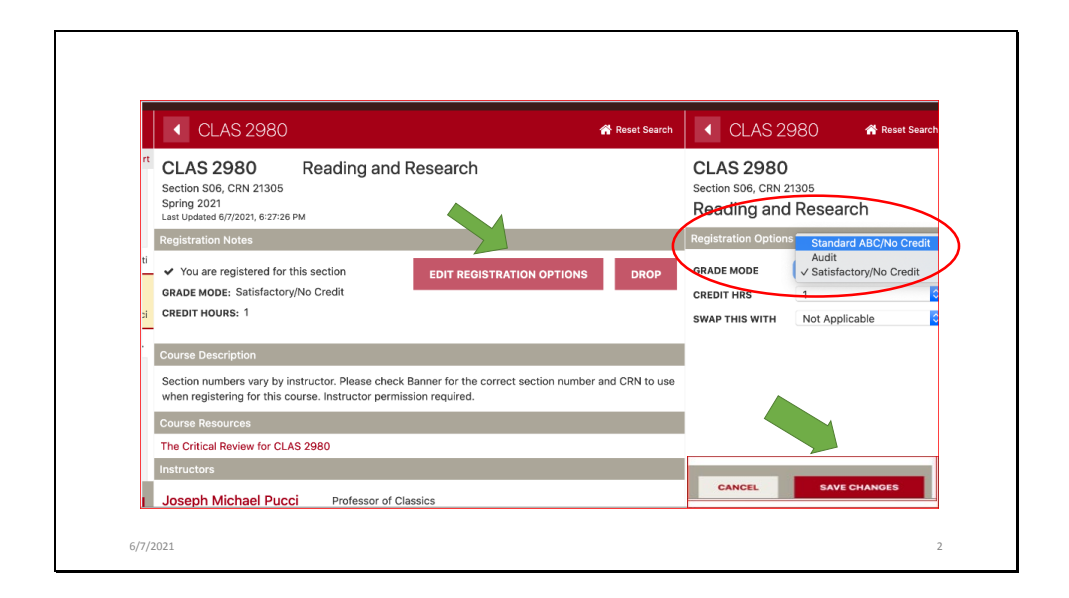

Next click the Edit Registration Options button in the course details. NOTE: You can adjust your grade option before or after you register. Select your preferred grade mode from the pick list and click the Save Changes button.

| CLAS 2                                                            | 980 🎓 Reset Search                                                                                                    | Registration (Spring 2021)                                                                                                    |
|-------------------------------------------------------------------|----------------------------------------------------------------------------------------------------|----------------------------------------------------------------------------------------------------|
| CLAS 2980<br>Section 506, CRN 2<br>Reading an                     | n Andrew Andrew | Your changes are not yet final. To confirm the following<br>schedule change(s), cick "Submit Registration" and finish<br>enrolling. To discard a change, uncheck the check box next to<br>it. |
| Registration Option<br>GRADE MODE<br>CREDIT HRS<br>SWAP THIS WITH | Satisfactory/No Credit    L Vot Applicable                                                                                                    | CLAS 2980 Reading and Research<br>56 TBA J. Puod<br>Changing grade mode for CLAS 2980                                                                                                    |
| CANCEL                                                            | SAVE CHANGES                                                                                                    | SUBMIT REGISTRATION                                                                                                    |
| 6/7/2021                                                          |                                                                                                    |                                                                                                    |

The change will be staged and a new panel will open. You can submit this change immediately by clicking the Submit registration button, or go back to your cart and submit it later with other registration transactions.

|                                               | Cart Contents                            |
|-----------------------------------------------|------------------------------------------|
|                                               | Cart: Primary (Spring 2021) Clear Ca     |
| 4 Destination Desults                         | CLAS 2980 Reading and Research           |
| Registration Results 📖                        | MATH 0050 Applicitic Geometry and Colory |
| CLAS 2080 Reading and Research                | S01 MWF11-11:50a Y. Hau                  |
| S06 TBA J. Pucci This class has been modified | P CO1 Course offend onthe TED            |
| CLAS 2980 S06 Reading and Research            | S                                        |
|                                               |                                          |

After you submit your changes, you will get a confirmation that the change was successful. You should go back to your cart and click the View Transcript button to review your internal academic transcript. Your transcript will open in a new window and you can confirm the change was made as you expected as the transcript will always show your up to date official registrations and grade options!

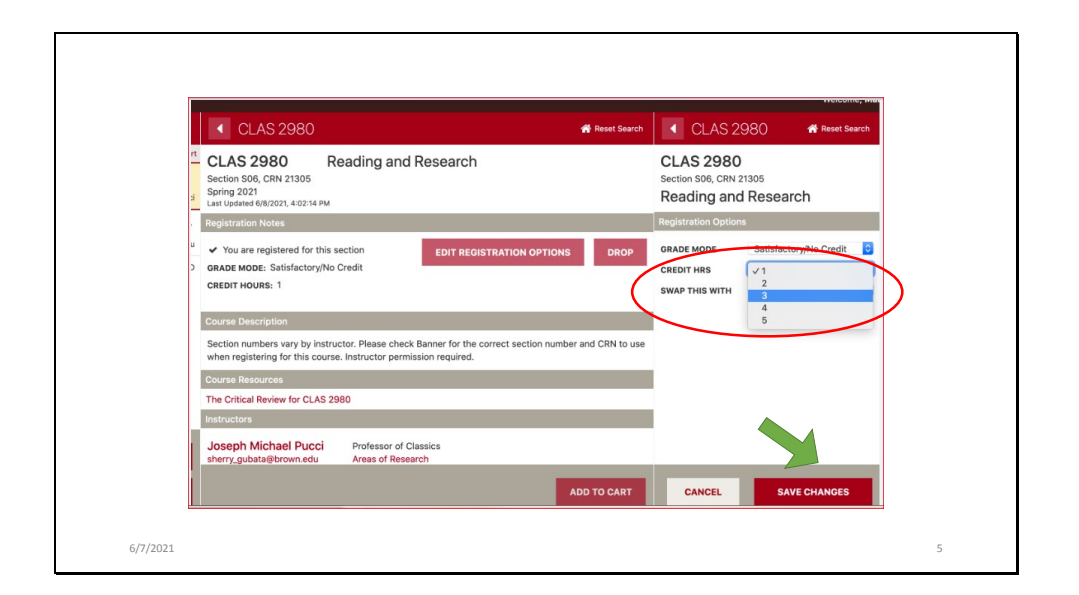

If you are a graduate student with a variable credit course, you can also adjust your credit hours by using the Credit Hrs pick list and saving/submitting the changes in the same way.

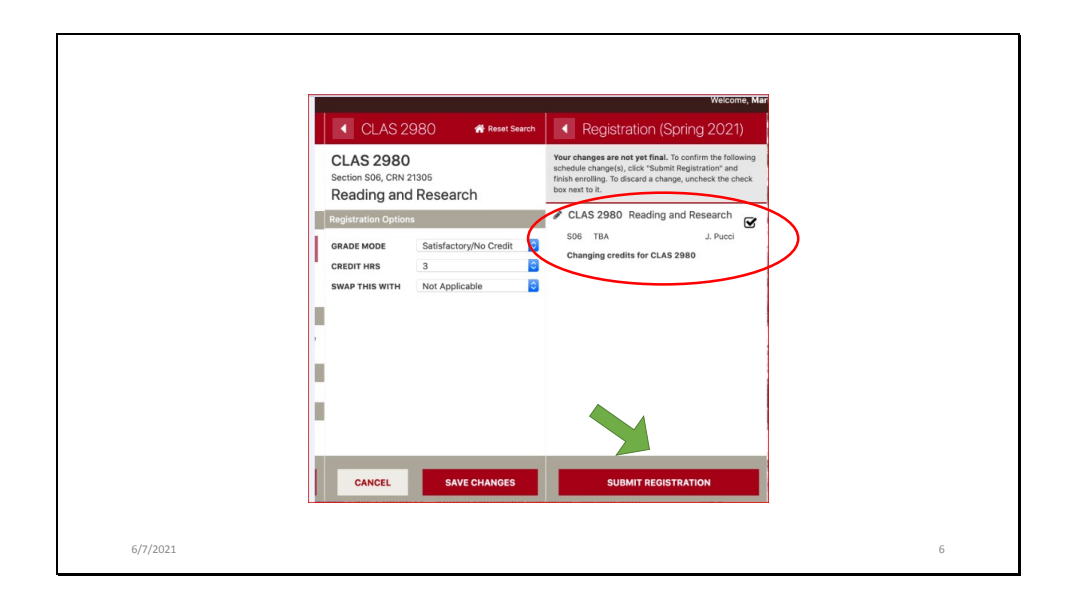

The change will be staged and a new panel will open. You can submit this change immediately by clicking the Submit registration button, or go back to your cart and submit it later with other registration transactions.

.

| CLAS 2980 Reading and Research<br>S06 TBA J. Pucci<br>This class has been modified | Section S06, CRN 21305<br>Spring 2021<br>Last Updated 69,7021, 425:12 PM<br>Registration Notes<br>You are registered for this section<br>GRADE MODE: Satisfactory/No Credit<br>CREDIT HOURS: 3<br>Course Description |
|------------------------------------------------------------------------------------|----------------------------------------------------------------------------------------------------|
| CLAS 2980 S06 Reading and Research                                                 | S 3.00                                                                                                    |

After you submit your changes, you will get a confirmation that the change was successful. You should go back to your cart and click the View Transcript button to review your internal academic transcript. Your transcript will open in a new window and you can confirm the change was made as you expected as the transcript will always show your up to date official registrations and grade options!